| 2025/08/23 16:52                                                                                     | 1/1                     | putty |   | 가 . |
|----------------------------------------------------------------------------------------------------|-------------------------|-------|---|-----|
| putty                                                                                                |                         |       | 가 | •   |
| <ul> <li>description :</li> <li>author :</li> <li>email : kimmk(</li> <li>lastupdate : 20</li> </ul> | @repia.com<br>)20-03-10 |       |   |     |

## putty

| 1.                   |          | putty                                                   | bar |               | , Chang       | e Settings |
|----------------------|----------|---------------------------------------------------------|-----|---------------|---------------|------------|
| 2.<br>3.<br>4.<br>5. | Category | Window > Appearance<br>: , : 11 (<br>SELECTBOX<br>Apply |     | Font settings | Change<br>가 ) |            |

| From:<br>http://wiki.repia.com/ -                                                                                                    | 2023.12 |  |
|----------------------------------------------------------------------------------------------------|---------|--|
| Permanent link:<br>http://wikit.repia.com/doku.php?id=wikituiti:putty:vutty%EC%97%90%EC%84%9C_%ED%95%9C%EA%88%86%E6%80%86_%E6%80%86_%E6%85%86%86%86%86%86%86%86%86%86%86%86%86%86% |         |  |
| Last update: 2022/03/L0 19:52                                                                                                    |         |  |
|                                                                                                    |         |  |